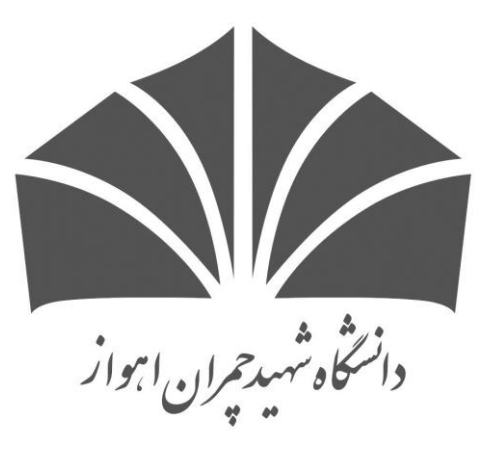

# Parallel programming Seminars: Linux commands

HIGH PERFORMANCE COMPUTING CENTER

NAME: DANIAL BIDEKANI

DATE: 16 MAY 2016

## What Do We Want To Know?

- What Is The Shell And Why It Is Important?
- Essential Terminal Commands
- Vi Editor
- An Introduction To Bash Script

## What Is The Shell?

• Shell Is An Command Language Interpreter That Executes Commands Read From The Standard Input Device (Keyboard) Or From A File. Shell Is Not Part Of System Kernel, But Uses The System Kernel To Execute Programs, Create Files Etc

• Shell Is What We Deal With.

• Shells Might Be GUI(graphical user interface) or CLI(command line interface)

## Shells

• Bash

• Bourne

• Z

• C

• KORN

• TC

## Terminal Command

- ls ps
- pwd top
- cd cat
- mkdir find
- cp pipe
- rm grep
- su
- man

## pwd

If You Want To Know What Is The Current Directory That You Are In It, Use This Command.

Try This:

• \$ pwd

## cd

• Is Used To Change Current Directory To Another.

#### • Try These:

- •\$ cd [directory name]
- •\$ cd ..
- •\$ cd \
- •\$ cd ../..

## S

• Is Used To See Everything (Files And Directories) In Current Directory.

• Try To Use These And See Result:

•\$ ls

- •\$ ls -1
- •\$ ls -Q
- •\$ ls -1
- •\$ ls -a
- •\$ ls a\*

•\$ ls a?.txt

## mkdir

To make a new directory type this:

\$ mkdir <foldername>

### Ср

Is used to copy files:

try these:

- \$ cp -a /source /dest
- \$ cp -r /source /dest

#### rm

Is used to remove files and folders.

If you want to remove a file try this:

\$ rm <filename>

And if you want to remove a directory try this:

\$ rm -r <foldername>

#### SU

Su is a abbreviation for SWITH USER.

Is Used To Change To The Root Mode:

Just Type:

#### •\$ su

And Then Enter The Root Password To See Yourself In Root Mood.

#### man

This item used to give a help for command.

Try these:

- •\$ man ls
- •\$ man touch
- •\$ man ps

## ps

Ps is used to see all running process in your shell.

Try these:

•\$ ps

•\$ ps -e

## top

Is used to show all running processes alive. Try this:

\$ top

And if you want to go out enter "Q" key.

## Cat & Head & Tail

Used To Show Content Of A Text File.

If You Have Text File Which Name Is Sample.Txt, Try This:

- \$ cat sample.txt
- \$ head sample.txt
- \$ tail sample.txt
- \$ tail -f smaple.txt

## find

To Find A File In Your System Which You Don't Know Where That Is, You Usually Search.

To Find You File Type This:

\$ find /directry -name <filename>

# Pipe and grep

- A **Pipe** Is A Form Of Redirection That Is Used In **Linux** And Other Unix-like Operating Systems To Send The Output Of One Program To Another Program For Further Processing. Try:
- \$ history | grep ls
- \$ history | grep cp

## Vi Terminal Editor

Vi is a text editor under the terminal command line.

It has two mode:

- INSERT
- ESC

Compose a file and open it in vi editor by typing

\$ vi sample.txt

Then enter "i" on keyboard. Now you are in INSERT MODE.

To back and save file you need to go in **ESCAPE MODE** by press the ESC.

## Vi Editor

• To save without quit type:

:W

• To quit without save type:

**:**q

• To save all things and quit from vi editor you typed in file then type:

:wq

• move cursor to end of current line

\$

## Vi Editor

• move cursor to start of current line

0

• delete entire current line

dd

 Perhaps the most important command is the one that allows you to back up and undo your last action

U

۲

## Script

- What Is A Script?
  - A Script Is A List Of Commands Which Can Be Executed Without User Interaction.
  - Scripting Languages Are Not Compiled.
  - Scripting Languages Are Easy To Use And Easy To Write.

## Hello Bash

We Want To Write A Simple Script:

!#/bin/bash

# this is my first experience on bash script

echo "Hello Bash"

and save it!

## chmod

Then you have to make the file executable by this command:

\$ chmod +x <yourScriptName.sh>

And then run it with:

\$ ./<yourScriptName.sh>

## Hello Bash

Define a variable and print it:

!#/bin/bash

# this is my first experience on bash script

name="Danial"

echo \$name

## Save All Running Process On a Text File

!#/bin/bash

Ls -1 > processes.txt

## THE END

The Only Person Who Is Educated Is The One Who Has Learn Have To Learn And Change.

~Carl Rogers